## BRUKSANVISNING

# Blue2 switch

#### Ladda batteriet

Blue2 drivs med ett internt laddningsbart batteri. Innan du använder din Blue2 första gången bör du se till att batteriet är fulladdat.

Sätt in laddarens MicroUSB-ände i MicroUSB-porten.

Under laddningen kommer de båda indikatorlamporna att blinka. När batteriet är fulladdat går de istället över till att lysa med ett fast sken.

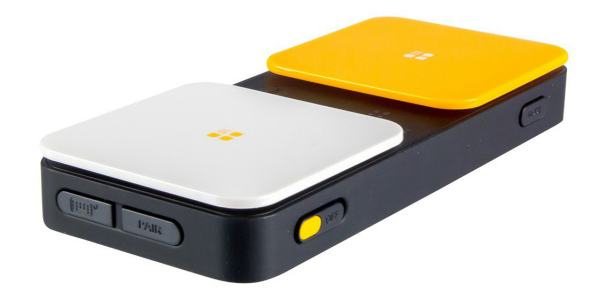

## 2 Kom igång

1. Slå din Blue2 på med On/Off-knappen.

2. Aktivera Parkoppling via Bluetooth genom att klicka på knappen.

3. Gå till Bluetooth-inställningar på den enhet som du parat Blue2 med. och välj Blue2.

4. Aktivera lägesknappen på Blue2 för att välja ett läge.

5. Ställ in inställningar för kontaktstyrning för den app du kommer använda på din enhet.

6. Blue2 är nu klar för användning med enheten och appen.

Obs! Om din app inte fungerar med ett läge, prova ett annat läge. Om varken Mode 1, 2 eller 3 fungerar, kontakta appens utvecklare för information om vilka tangenttryckningar som används och skapa därefter ett anpassat läge.

## 3 Använda kontakterna

När du har kommit igång enligt punkt 2 Kom igång är det dags att aktivera den vita eller gula kontakten för att använda tillsammans med en app.

Om du vill använda en eller två externa kontakter med din Blue2, sätt i kontakten (3,5mm) i uttaget för vit resp. gul kontakt. Den externa kontakten kommer nu att styra programmet på din enhet.

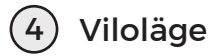

Efter 30 minuters inaktivitet, kommer Blue2 att gå in i viloläge. För att väcka den igen trycker du på den vita eller gula kontakten och väntar därefter i 7 sekunder på att Blue2 åter parar sig med din enhet.

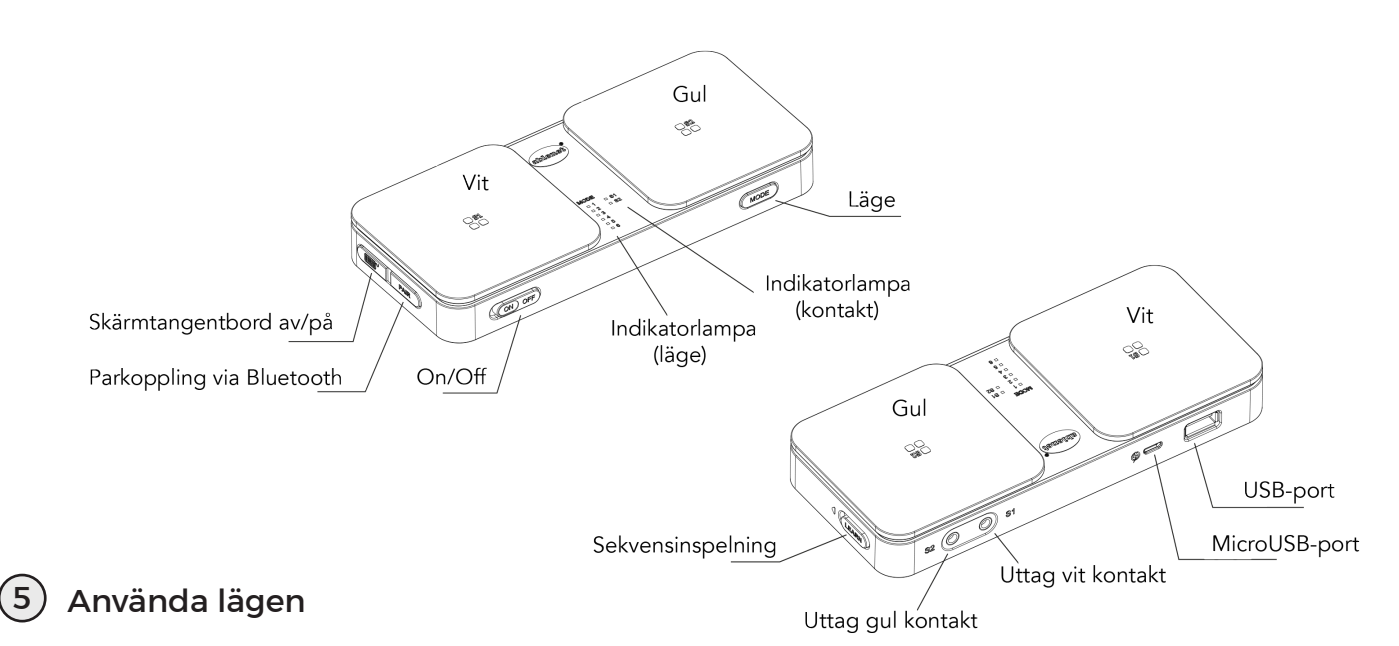

Blue2 är förprogrammerad med tre driftslägen som utgår från de standarder som vanligtvis används för att kontaktstyra appar. Du kan också programmera egna sekvenser av tangenttryckningar till läge 4, 5 och 6.

- Läge 1: Mellanslag och Enter
- Läge 2: 1 och 3

(7

- Läge 3: ~ 1 och ~ 3
- Mode 4: Användaranpassad
- Läge 5: Användaranpassad
- Läge 6: Användaranpassad

#### 6) Skärmtangentbordet

Om du använder en iOS-enhet med Blue2 aktiverar du tangentbordet genom reglaget Skärmtangentbord på/av på din Blue2. Det är också detta reglage som du använder om du vill dölja skärmtangentbordet.

#### Para ihop med en ny enhet

Om Blue2 redan har parats ihop med en enhet måste du först ta bort parkoppling med denna innan den nya kan paras.

Ta bort parkoppling genom att gå till Blutooth-inställningarna på din enhet och välj Glöm den här enheten.

Följ steg 2 Kom igång för att para ihop Blue2 med en ny enhet.

## 8 Anpassa lägen (4,5 och 6)

- 1. Slå på din Blue2 med On/Off-knappen
- Anslut ett tangentbord via USB-porten.
   Sätt reglaget sekvensinspelning på on genom att flytta det åt vänster.
- 4. Välj Läge 4, 5 eller 6.

5. Tryck på den vita kontakten för att starta inspelningen. Indikatorlampan för läge blinkar under tiden du befinner dig i inspelningsläge.
6. Tryck ner en sekvens av tangenter på upp till fyra tangettryckningar på ditt anslutna tangentbord.

7. Tryck på den vita kontakten för att går ur inspelningsläge.

8. Tryck på den gula kontakten för att starta inspelningen.

9. Tryck ner en sekvens av tangenter på upp till fyra tangettryckningar på ditt anslutna tangentbord.

10. Klicka på den gula kontakten för att gå ur inspelningsläge.

11. Sätt reglaget sekvensinspelning på off genom att flytta det åt höger.

- 12. Ta ur tangentbordet från USB-porten.
- 13. Välj det nya läge som ska användas.

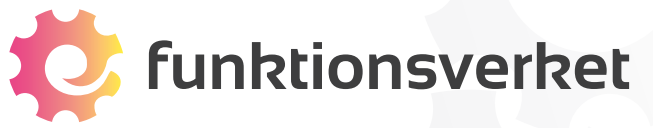

Tel: 031-75 77 950 E-post: <u>info@funktionsverket.se</u> Webb: <u>www.funktionsverket.se</u>